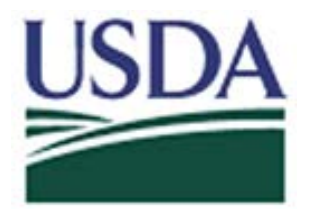

## Digital Accountability and Transparency Act (DATA Act)

FileZilla Submission Instructions to the Cloud Drop Box

May 5, 2017

Open FileZilla-> click on File-> Site Manager-> New Site. See Screenshot:

| 🔁 FileZilla                                                                                                    |                                                                                                    |                                                                                                    |                     |
|----------------------------------------------------------------------------------------------------|----------------------------------------------------------------------------------------------------|----------------------------------------------------------------------------------------------------|---------------------|
| File Edit View Transfer Server Bookmar                                                                                                    | ks Help New version available!                                                                       |                                                                                                    |                     |
| 1 - 1 - 1 - 1 - 1                                                                                                    | 🗉 🕺 🖗 🧥                                                                                              |                                                                                                    |                     |
| Host: Username:                                                                                                    | Password:                                                                                            | Port: Quickconnect                                                                                                    |                     |
|                                                                                                    |                                                                                                    |                                                                                                    |                     |
| Local site: C:\Users\AF712\                                                                                                    | Site Manager                                                                                         | ×                                                                                                    |                     |
| B→B AF/12<br>B→B All Users<br>CON654N<br>B→B Default<br>Default User<br>B→B Public                                                                                                    | Select Entry:                                                                                        | General     Advanced     Transfer Settings     Charset       Host:     Port:     Port:       Protocol:     FTP - File Transfer Protocol |                     |
| TEMP<br>TEMP.BOUNDS-L-LAP-1<br>User<br>User<br>D: (Local Disk)                                                                                                    |                                                                                                    | Encryption: Use explicit FTP over TLS if available                                                                                      |                     |
| Filename     Filesize     Filetype             businessobjects     File folder         File folder                                                                                                    |                                                                                                    | Password:                                                                                                    | Permissions Owner/G |
| colipse     colipse     c |                                                                                                    | Background color: None   Comments:                                                                                                    |                     |
| jinc File folder     jinc File folder     jinc File folder     jinc File folder     jinc File folder     jinc File folder     jinc File folder     jinc File folder                                                                                                    | New Site         New Folder           New Bookmark         Rename           Delete         Duplicate | · · · · · · · · · · · · · · · · · · ·                                                                                                   |                     |
| .sdb     File folder       .swt     File folder       AppData     File folder       Application Data     File folder                                                                                                    |                                                                                                    | Connect OK Cancel                                                                                                    |                     |
| File folder                                                                                                    | 7/18/2016 9:41:11                                                                                    | <b>v</b>                                                                                                    |                     |

On the next screen, please enter the following:

Host: 199.139.136.71 Port: 22 Protocol: click on the dropdown and select "SFTP – SSH File Transfer Protocol" Login Type: click on the dropdown and select "Ask for password" Userid Name: (intpr\*\*\*\*) ex: intprcf00

In this example, please note, I used agency ARS's production id, which is intprar00. Please use your agency production id.

| Site Manager  |            |                                                                                                    | $\times$     |
|---------------|------------|----------------------------------------------------------------------------------------------------|--------------|
| Select Entry: |            | General Advanced Transfer Settings Charset                                                         |              |
| My Sites      |            | Host:199.139.136.71Port:22Protocol:SFTP - SSH File Transfer Protocol                               |              |
|               |            | Logon Type: Ask for password<br>User: intprar00<br>Password: •••••••••<br>Background color: None ~ | ~            |
|               |            | Comments:                                                                                          |              |
| New Site      | New Folder |                                                                                                    | ^            |
| New Bookmark  | Rename     |                                                                                                    |              |
| Delete        | Duplicate  |                                                                                                    | $\checkmark$ |
|               |            | Connect OK Cance                                                                                   | •            |

After entering the information, click Connect and enter your password. Screenshot below should appear (This is the location for intprar00. You won't see this unless you're employed by agency ARS. You'll see your agency folder intpr<agencycode>):

| Host                                                 | Username:                                                                                                    | Password:                                 | Port   | Quicko | onnect ·                                                                                   |      |       |
|------------------------------------------------------|----------------------------------------------------------------------------------------------------|-------------------------------------------|--------|--------|--------------------------------------------------------------------------------------------|------|-------|
| Status: Retriev<br>Status: Listing<br>Status: Direct | ving directory listing of "/hom<br>directory /home/intprar00/ii<br>ory listing of "/home/intprar0                                                               | ne/intprar00/in"<br>1<br>0/in" successful |        |        |                                                                                            |      | · · · |
| Local site: C:\Use                                   | rs\AF712\                                                                                                    |                                           |        | ~      | Remote site: /home/intprar00/in                                                            | <br> | ~     |
| 8-<br>                                               | AF712<br>All Users<br>con1324n<br>con2130<br>con2131<br>Default                                                                                                 |                                           |        | ^<br>~ | P→? /<br>Phome<br>P→ intprar00<br>P→ in<br>P out                                           |      |       |
| Filename F<br><br><br><br><br><br><br>               | File folder 1/19/20<br>File folder 1/19/20<br>File folder 1/2/13/20<br>File folder 1/24/20<br>File folder 1/13/20<br>File folder 9/16/20<br>File folder 1/13/20 | lified<br>17<br>17<br>17<br>16<br>17      |        | •      | Filena Filesize Filetype Last mod Permis Owner<br>a<br>arch File fol 3/3/2016 drwxr 2094 7 |      |       |
| 12 files and 28 dir                                  | ectories. Total size: 13,698,91                                                                                                    | 8 bytes                                   |        |        | 1 directory                                                                                |      |       |
| Server/Local file                                    | Dire Remote file                                                                                                    | Size Prio S                               | Status |        |                                                                                            |      |       |

First, click on your intpr\*\*\*\* folder, then click on the in folder. Once this is done, place your agency file here (intpr<agencycode>/in). \*\*IT'S VERY IMPORTANT TO PLACE THE FILE IN THE "IN" DIRECTORY. IF NOT IN THE CORRECT DIRECTORY THE FILE WILL NOT BE PICKED UP.\*\*

Close and Done.